### Hur du hittar till vår supportportal

Skriv in <u>support.sensiocare.se</u> i webbläsaren

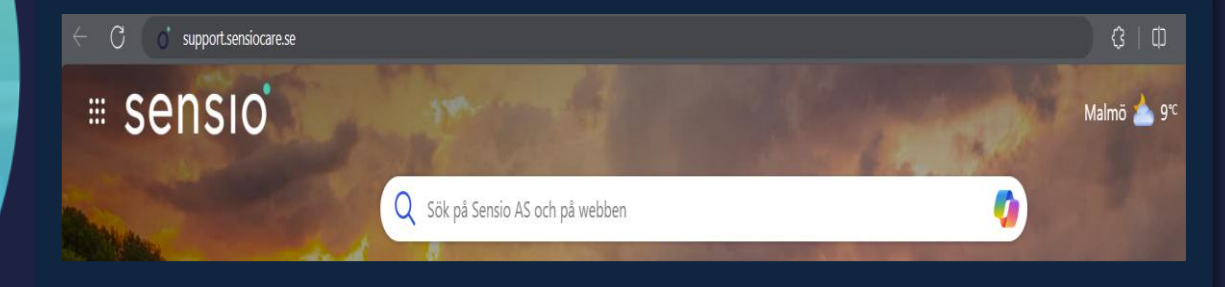

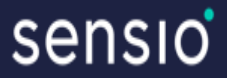

# Supportportal för kunder

Så här använder du vår supportportal för att skicka in och hantera ärenden.

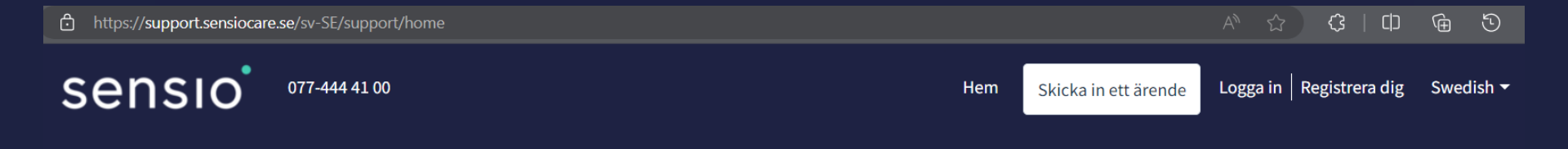

## Hej, hur kan vi hjälpa dig?

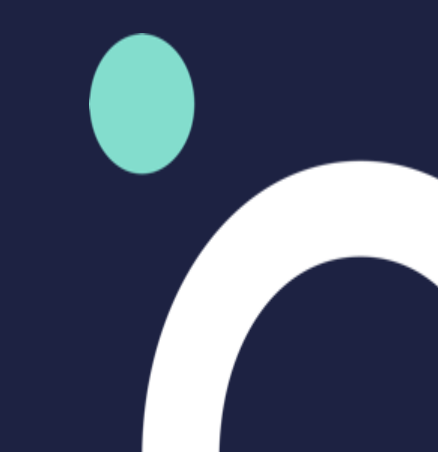

# Registrering för första gången

Registrera dig med din e-postadress (antingen personlig eller en gemensam för boendet).

| Registrera dig i supportportalen   | Gå in på din mejl och klicka på länken.                                                                                                    |
|------------------------------------|----------------------------------------------------------------------------------------------------|
| Är du redan en användare? Logga in | Hej ,                                                                                                    |
| Fullständigt namn *                |                                                                                                    |
| E-post *                           | Ditt användarkonto i vår supportportal har skapats. I portalen kan du se dina pågående ärenden och eventuella<br>uppdateringar eller kommentarer. |
|                                    | Tryck på aktiveringslänken nedan för att aktivera ditt användarkonto:                                                                             |
| Mobiltelefon *                     | https://support.sensiocare.se/sv-SE/register/9M4W0VthMnzTWFChfSWF                                                                                 |
| Jag är inte en robot               | Med vänliga hälsningar<br>Sensio Support                                                                                                    |
| Registrera                         | 0//-444100<br>https://support.sensiocare.se                                                                                                    |

Aktiveringslänk skickas till din mejl. Klicka på länken för att aktivera ditt konto och skapa lösenord.

🕑 I drift

#### Vid aktivering kommer du till startsidan, där du också kan se driftmeddelanden.

Om systemet inte fungerar som det ska för hela boendet eller kommunen, är det här du först kollar efter eventuella driftstörningar.

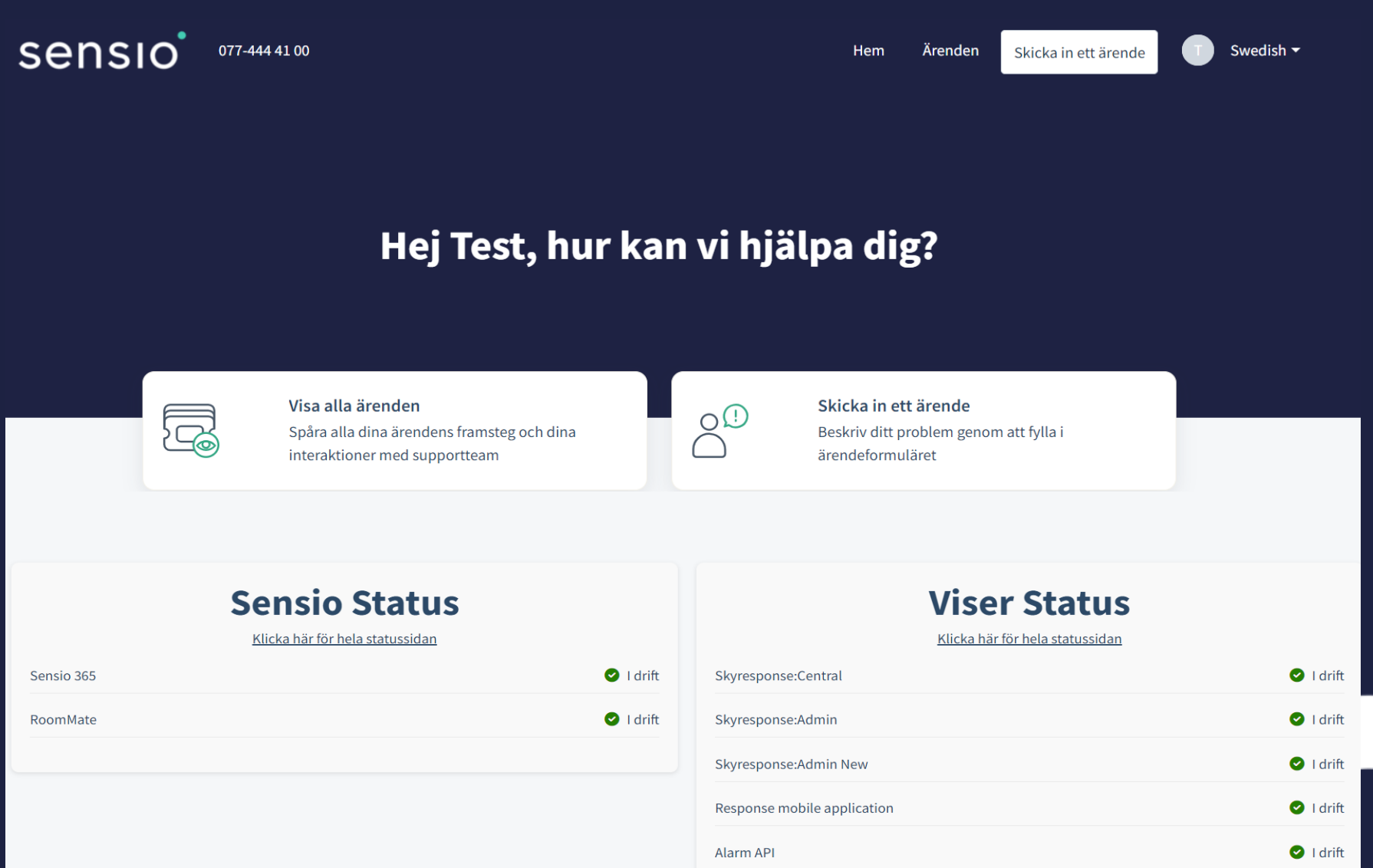

ip.skyresponse.com

#### Prenumerera för att få driftmeddelande på e-mail

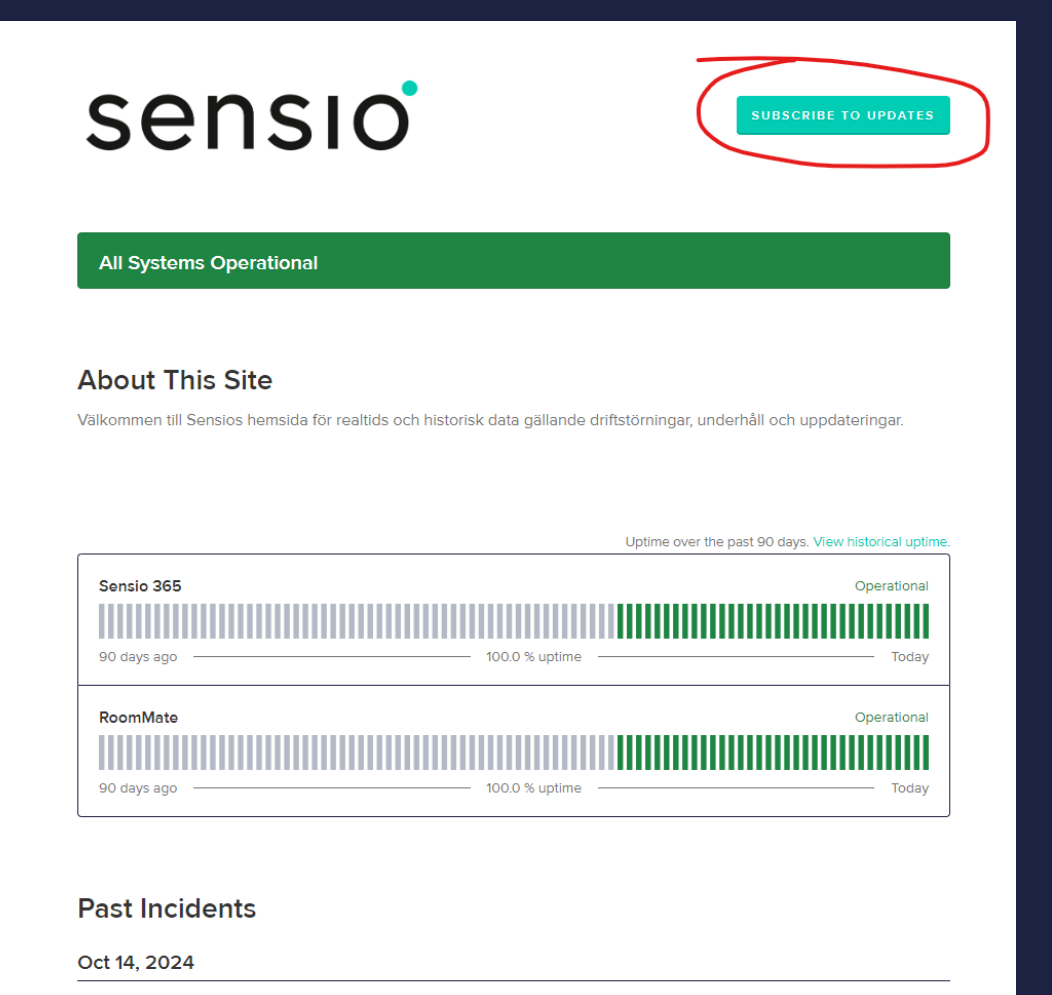

No incidents reported today.

# Skicka in ett nytt ärende

| S | kic | ka | in | ett | är | en | de |  |
|---|-----|----|----|-----|----|----|----|--|
|   |     |    |    |     |    |    |    |  |

| E-Post *                                                         |
|------------------------------------------------------------------|
| test.jobb@hotmail.com                                            |
| Lägg till kopia                                                  |
| Ämne *                                                           |
|                                                                  |
| Kommun/kund *                                                    |
|                                                                  |
| Boende *                                                         |
|                                                                  |
| Telefonnummer *                                                  |
|                                                                  |
| Prioritet                                                        |
| Välj                                                             |
| Beskriv så gott du kan vad ärendet gäller * 🔅                    |
| Tänk på att skriva all relevant information för snabb hantering. |
|                                                                  |
| & Bilaga                                                         |
|                                                                  |

Obligatoriska fält

Lägg till kopia om det är fler som ska vara delaktiga i ärendet. Bifoga gärna bilagor om något är trasigt.

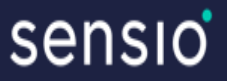

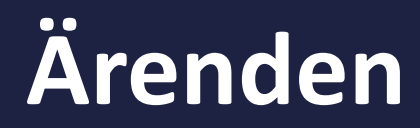

#### Här kan du se dina eller personalens inskickade ärenden, beroende på din behörighet.

Du kan hitta **ärendenumret** i supportportalen vid rubriken för det aktuella ärendet. Vänligen ha detta nummer tillgängligt om ni ringer oss med frågor om ärendet.

| Test #270964<br>Skapat av Tors, 10 Okt vid 6:10 E.M via Portal     | Denne saken anses som løst                    | 🕁 Exportera ärenden      |
|--------------------------------------------------------------------|-----------------------------------------------|--------------------------|
| C Test #270915<br>Skapat av Tors, 10 Okt vid 11:14 F.M via Telefon | Denne saken anses som løst                    | Status Alla ärenden      |
| test #247229 Skapat av Ons, 8 nov., 2023 vid 11:02 F.M via Portal  | Denne saken er lukket og kan ikke<br>besvares | Sortera efter Skapat den |

#### Status ändras av supporten och syns i portalen.

Ni får mejl när supporten har svarat er i ärendet. Ni kan antingen svara direkt i mejlet eller logga in på portalen för att besvara ärendet.

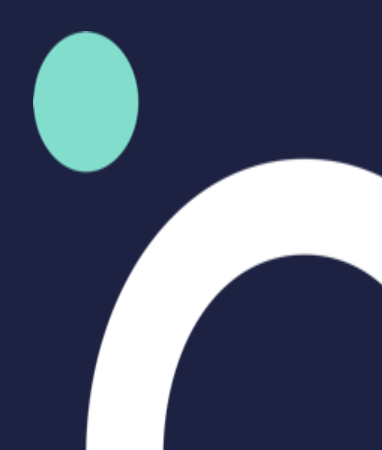

# Status på ditt ärende Såhär kan det se ut, beroende på vilken status ärendet har.

| Inskic                         | kat ärende blir under behandling.                                                                                         |       |              |        |               |             |
|--------------------------------|----------------------------------------------------------------------------------------------------|-------|--------------|--------|---------------|-------------|
| Т                              | Test rapporterat mindre än en minut sedan Under behandling                                                                |       | Svara        | Lägg   | till personer | Stäng fråga |
|                                | Test                                                                                                    |       |              |        |               |             |
| Т                              | Klicka här för att lägga till en kommentar                                                                                |       |              |        |               |             |
|                                |                                                                                                    |       |              |        |               |             |
| Suppo                          | rten har ställt en följdfråga och inväntar svar från kund.                                                                |       |              |        |               |             |
| Т                              | Test rapporterat 2 minuter sedan Väntar på kund                                                                           | Svara | Lägg till pe | rsoner | Stäng fråga   |             |
|                                | Test                                                                                                    |       |              |        |               |             |
| D                              | Dega Hassan sade mindre än en minut sedan                                                                                 |       |              |        |               |             |
|                                | Hej Test,<br>Test                                                                                                    |       |              |        |               |             |
|                                | Med vänliga hälsningar                                                                                                    |       |              |        |               |             |
|                                | Test<br>Sensio Support                                                                                                    |       |              |        |               |             |
|                                | 077-444.41.00<br>https://support.sensiocare.se                                                                            |       |              |        |               |             |
|                                |                                                                                                    |       |              |        |               |             |
| Löst/                          | nvslutad ärende.                                                                                                    |       |              |        |               |             |
| <b>Nöjdhet</b><br>Vi är fast b | : <b>betyg</b><br>slutna att förbättra oss, hur nöjd är du överlag med behandlingen och lösningen av detta supportärende? |       |              |        |               |             |
|                                |                                                                                                    |       |              |        |               |             |
|                                |                                                                                                    |       |              |        |               |             |
| T Tes                          | rapporterat 8 minuter sedan Denne saken anses som løst Svara Lägg till personer Stäng fråga                               |       |              |        |               |             |

# Kontaktinformation för support

Förutom vår supportportal kan ni även nå oss via mejl på Support@sensiocare.se

Om ni vill prata med oss, vänligen ring:

**Telefon:** 077 44 44 100 **Öppettider:** Måndag till fredag från 07:00 till 18:00

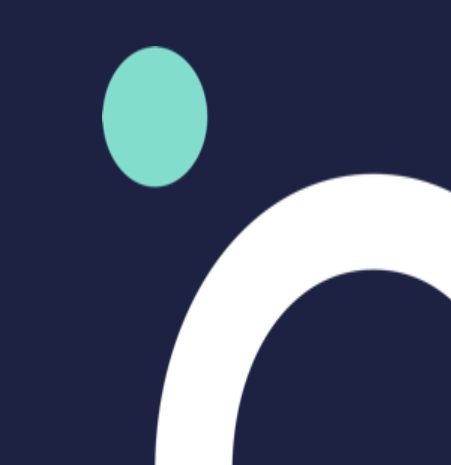